Wireless Music Center + Station WACS57

**Read Me First!** 

Quick start guide

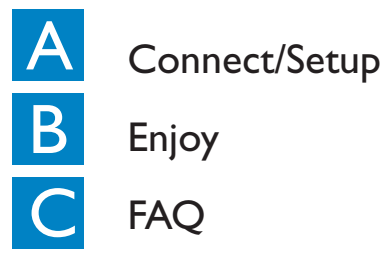

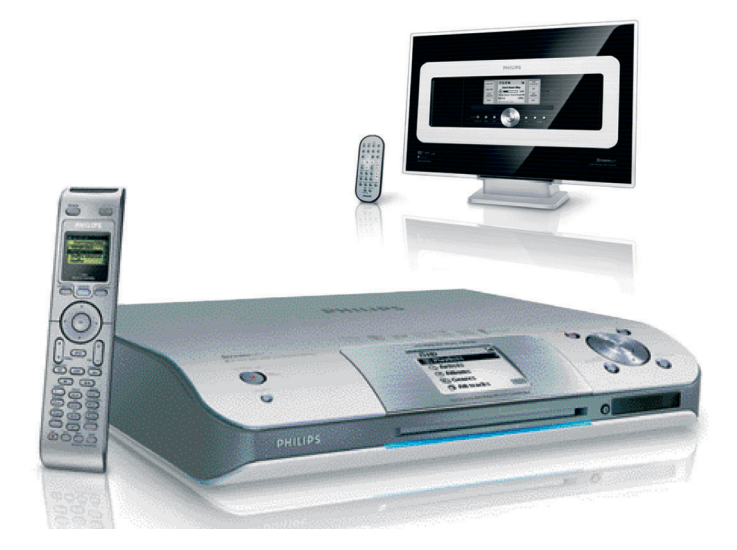

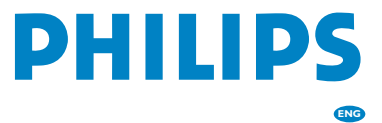

## A Connect/Setup Set up Wi-Fi connection between Center and Station

Before starting the Wi-Fi connection, check your Center and Station are away from the source of interference, for example: turn off plasma TVs, microwave ovens, DECT phones, bluetooth devices, cordless phones and other Wi-Fi products.

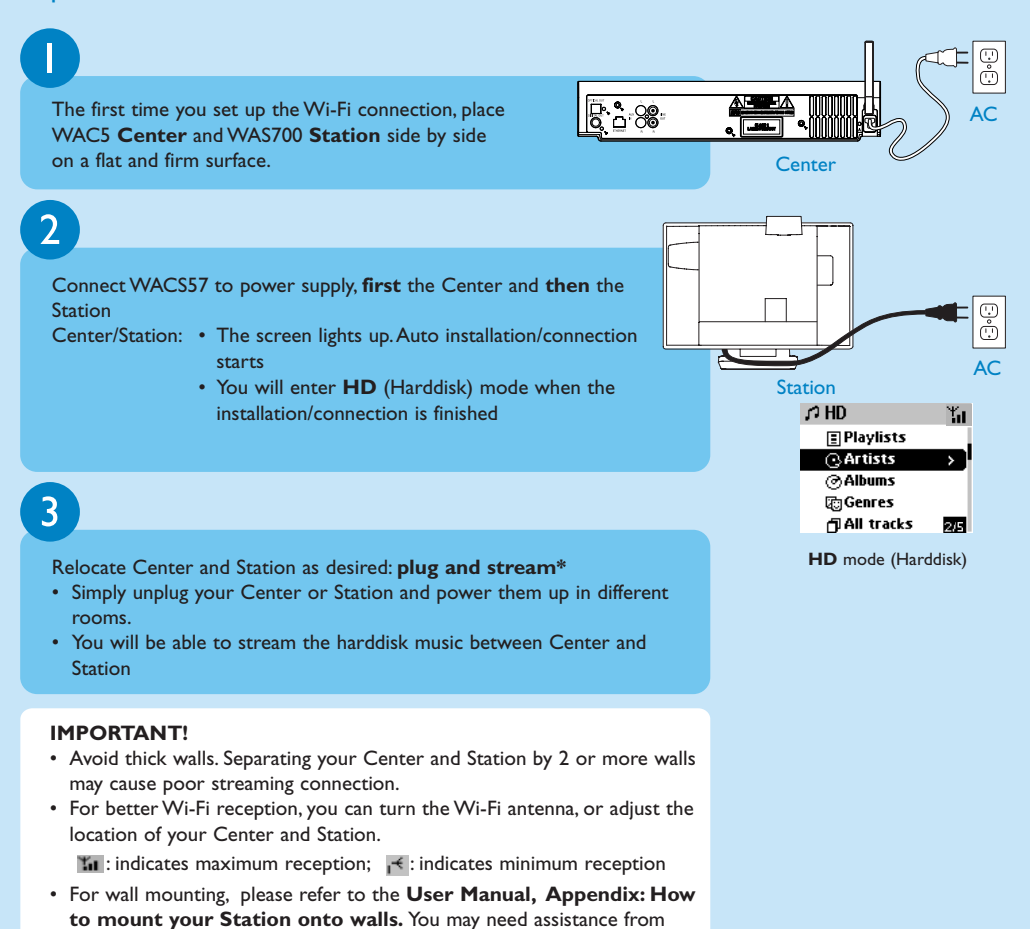

- the qualified service personnel.
- \* Streaming is the process describing data is pulled between places, which can be multiple places.

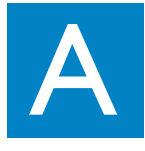

#### Connect Center to an audio system

You can easily connect **WAC5 Center** to your existing home audio systems, such as audio/video receivers, home theatre systems, mini/micro systems, multi-media speaker boxes (with built-in amplifier) and audio amplifiers.

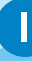

#### **On Center:**

Insert the red plug of the red/white audio cables (supplied) to the red socket LINE OUT R and the white plug to the white socket LINE OUT L

2

#### On the home audio system:

Connect the other end of the audio cables to the AUX IN (or AUDIO IN) terminals, red plug to the red socket AUX IN R and white plug to the white socket AUX IN L

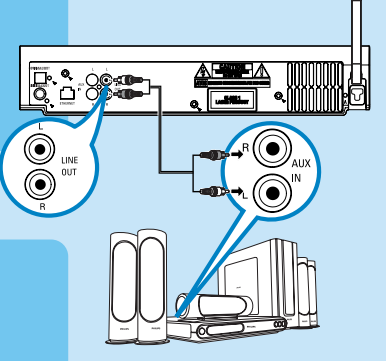

(for illustration only)

#### 3

To listen to music playback, select  $\ensuremath{\mathbf{AUX}}$  mode on the connected home audio system

#### **IMPORTANT!**

· Never make or change connections with the power supply switched on.

#### Tips:

- WAC5 Center also provides the sound output DIGITAL OUT and OPTICAL OUT, see the Installation chapter in User Manual.
- WAS700 Station provides sound and FM radio features unavailable in WAC5.

## What's in the box

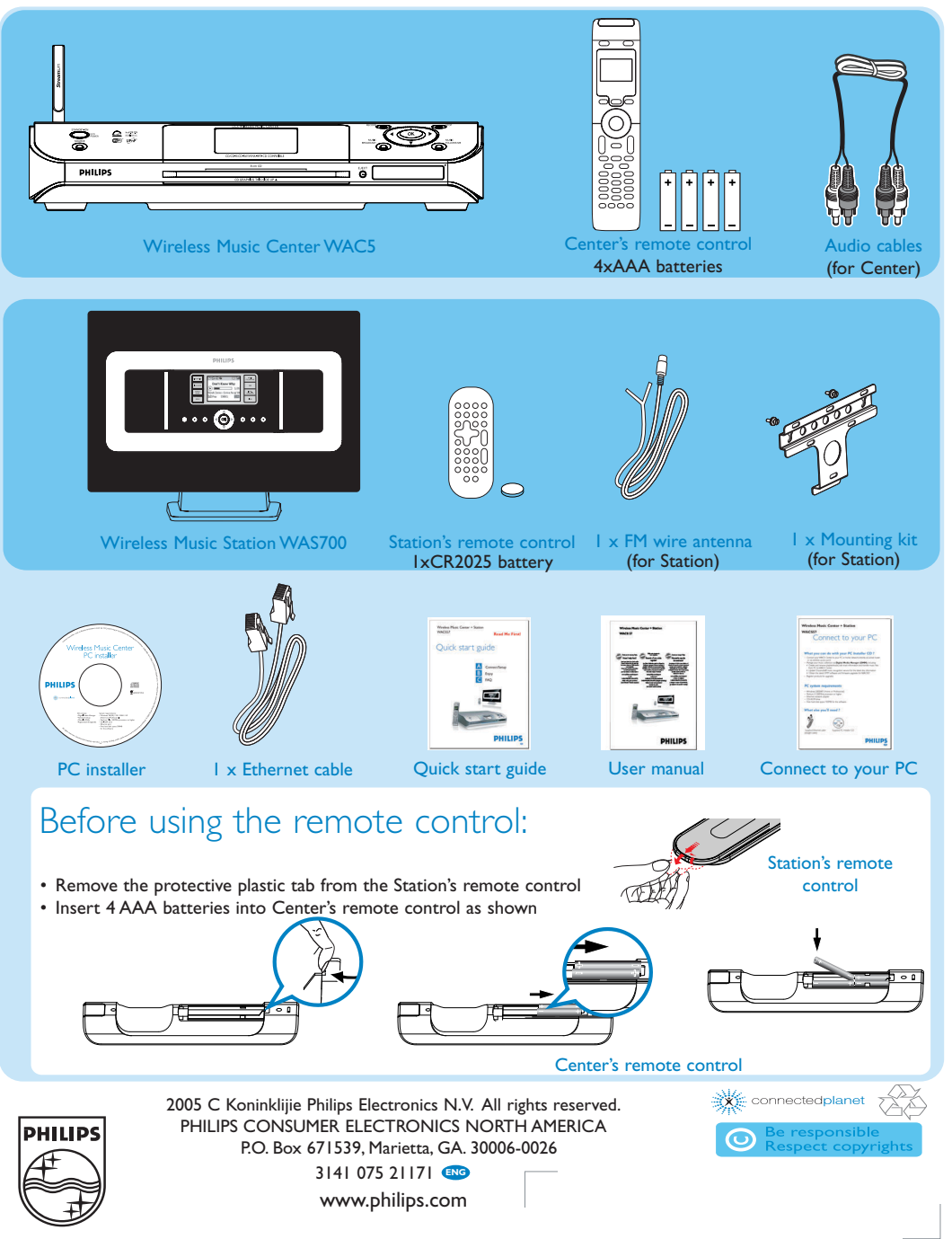

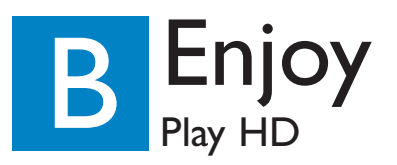

On WAC5 Center's  $80GB^*$  hard disk, you can centrally store up to 1,500 audio CDs. On a connected Station, you can play all the music stored on the Center.

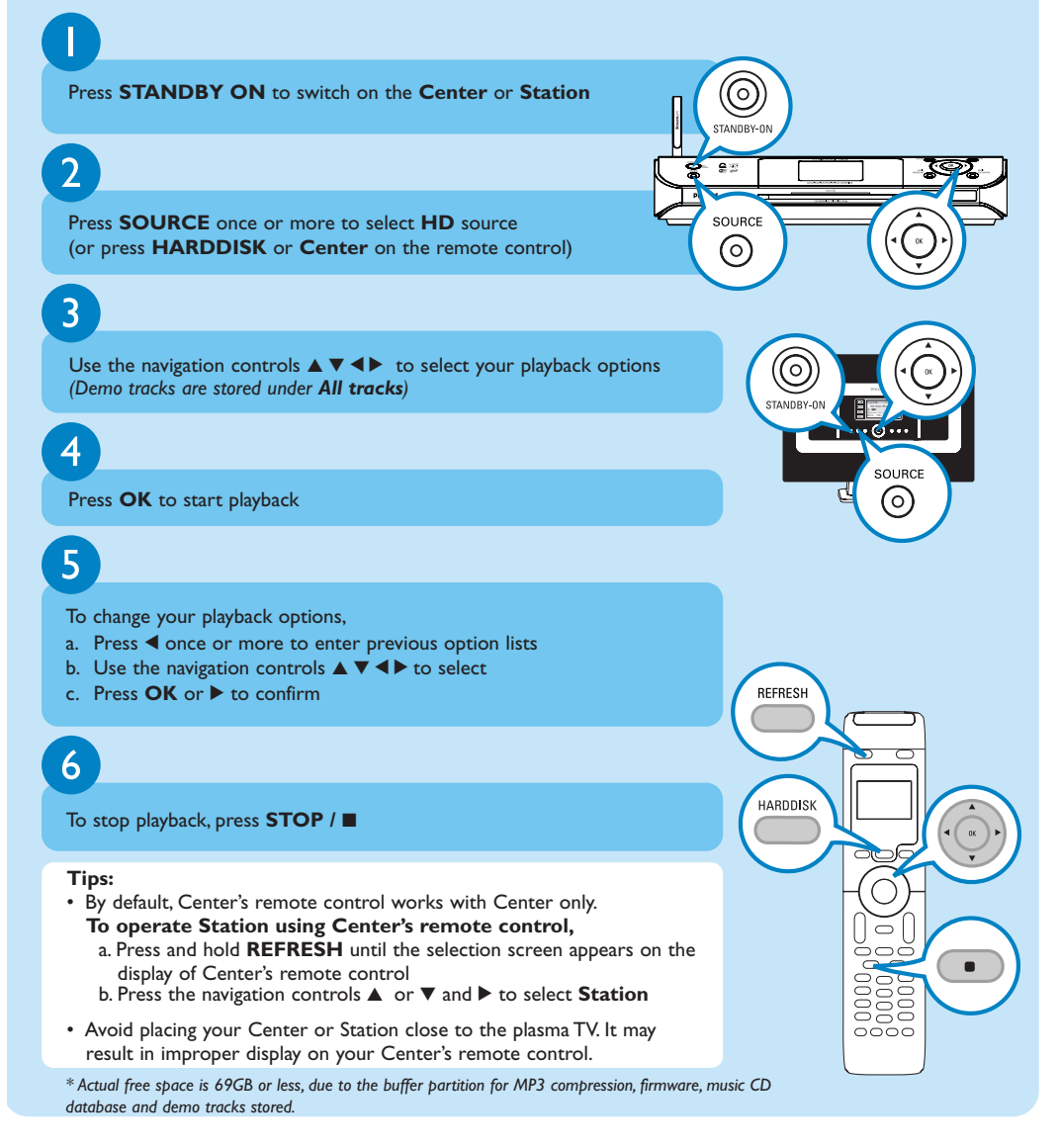

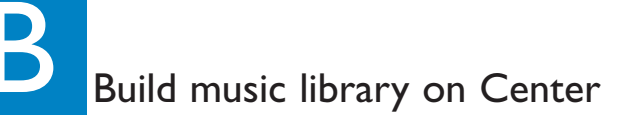

You can store up to 1,500 audio CDs on **Center**'s 80GB harddisk by **Ripping CDs, Importing MP3/WMA tracks from PC** or **Recording from external source** 

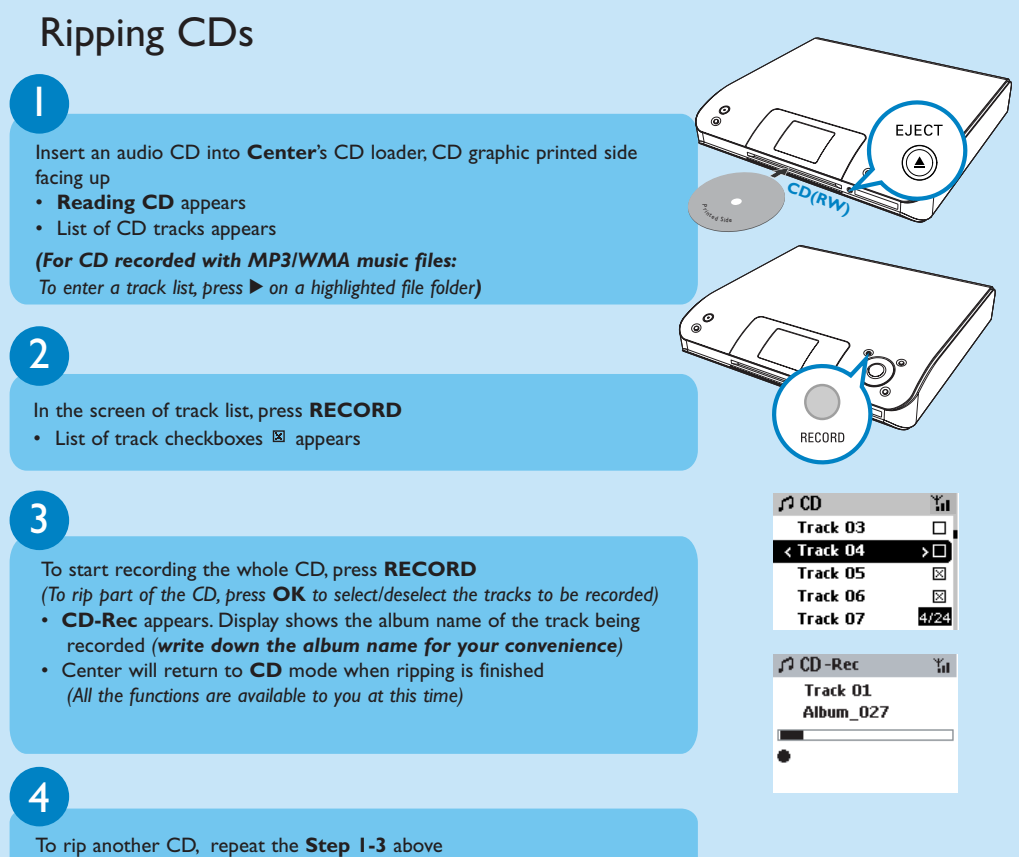

(Up to 8 CDs can be ripped consecutively)

#### **IMPORTANT!**

- It takes some time to convert the ripped tracks to MP3 files.
- If power failure occurs during the conversion, you will lose the ripped tracks not converted yet.
- To rip a disc during playback (for audio CD only), see User Manual, HD: Building music library on Center.
- You can edit the track information using **Philips Digital Media Manager (DMM)**. For details, see the manual **Connect to your PC**.

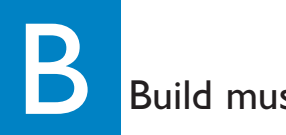

Build music library on Center

### To find your ripped tracks

After MP3 conversion is completed, you can find and playback the ripped tracks from the HD under **Albums**.

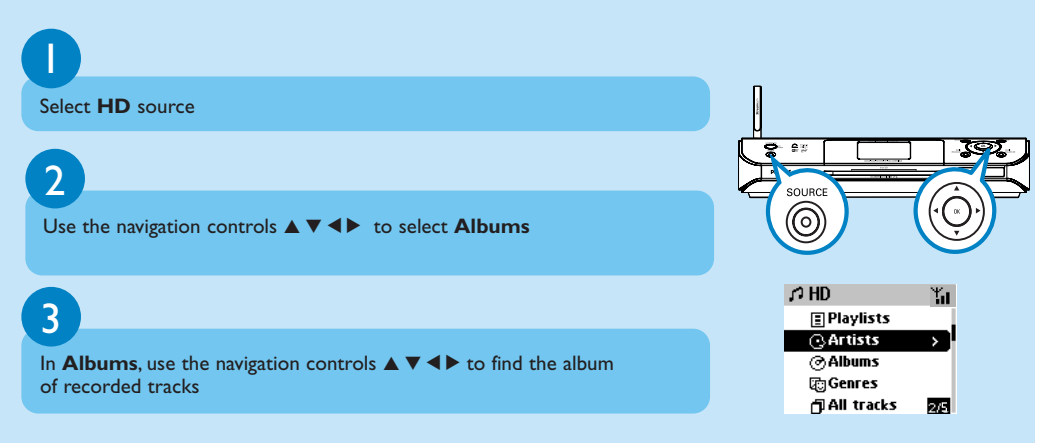

### Importing MP3/WMA from your PC

See the manual Connect to your PC

### Recording from External source

A maximum of 3-hour recording can be made from the external source (recorded tracks under the album **AUX**). See **User manual, HD: Build music library on Center** 

With WACS57 Center and Station, you will have the freedom to enjoy or share your favorite music around your home.

### MUSIC FOLLOWS ME

I

While playing music in HD(Harddisk) mode, move the music playback with you, from **Center** to **Station** or from **Station** to **Center**.

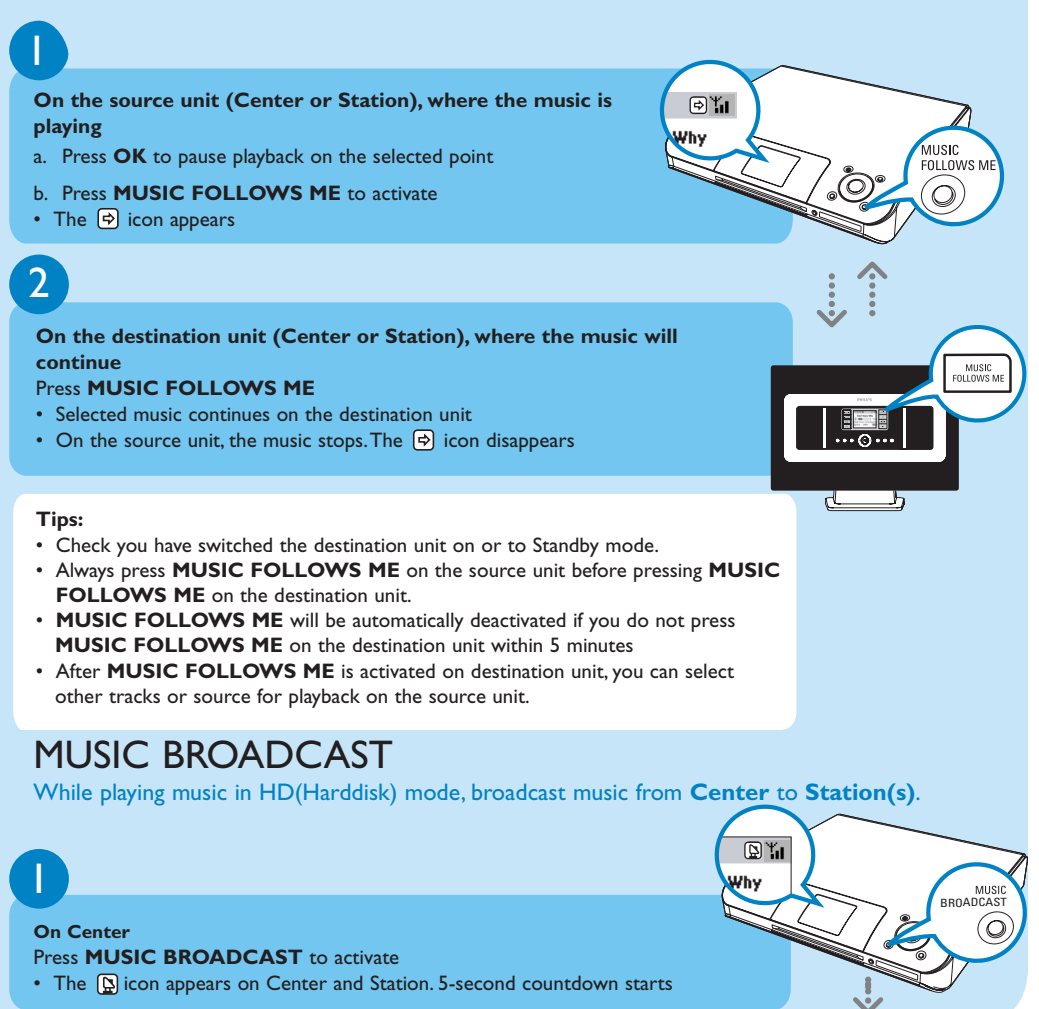

I

## 2

#### On Center and Station(s)

· Selected music starts to play simultaneously

#### Tips:

- Check you have switched the Station(s) on or to standby mode.
- To broadcast again Before you press MUSIC BROADCAST, check if you need to deactivate any earlier broadcasting. If the icon () is still active in Center or Station's display. Press STOP/■ on Center. Then, follow the above steps 1-2.

D ¥ill ∕hy

- During MUSIC BROADCAST, other functions are unavailable
- For a station to exit **MUSIC BROADCAST**, press **STOP** / **I** on **Station**.

#### Play CDs (on Center only)

For playback on the Center you can use:

- All pre-recorded audio CDs
- All finalized audio CDR and CDRW discs
- MP3 & WMA-CDs (CD-R/CD-RW with MP3/WMA files)

Note: Discs with "Digital Rights Management" cannot be played

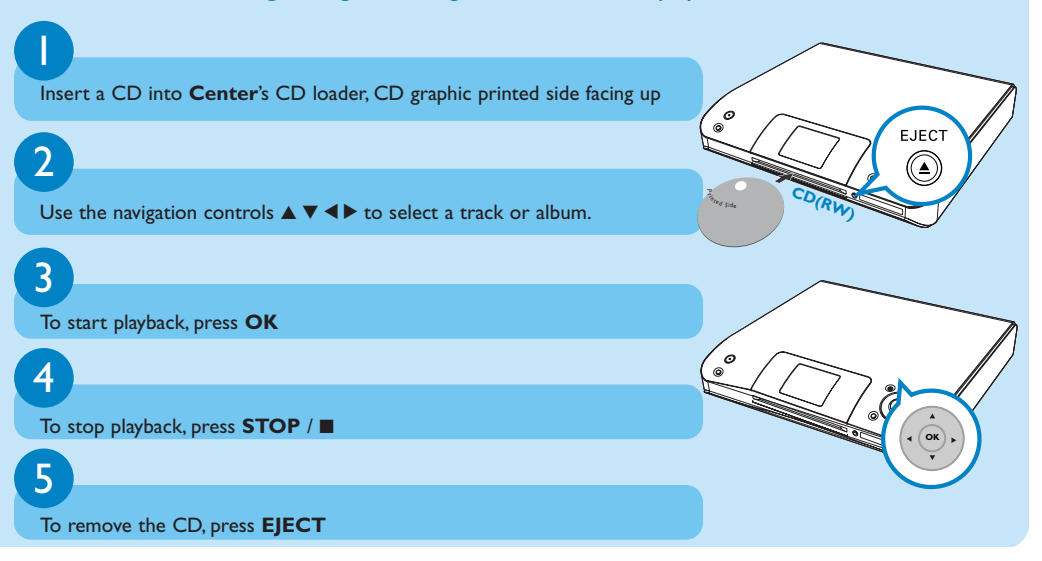

# Listen to FM Radio (on Station only)

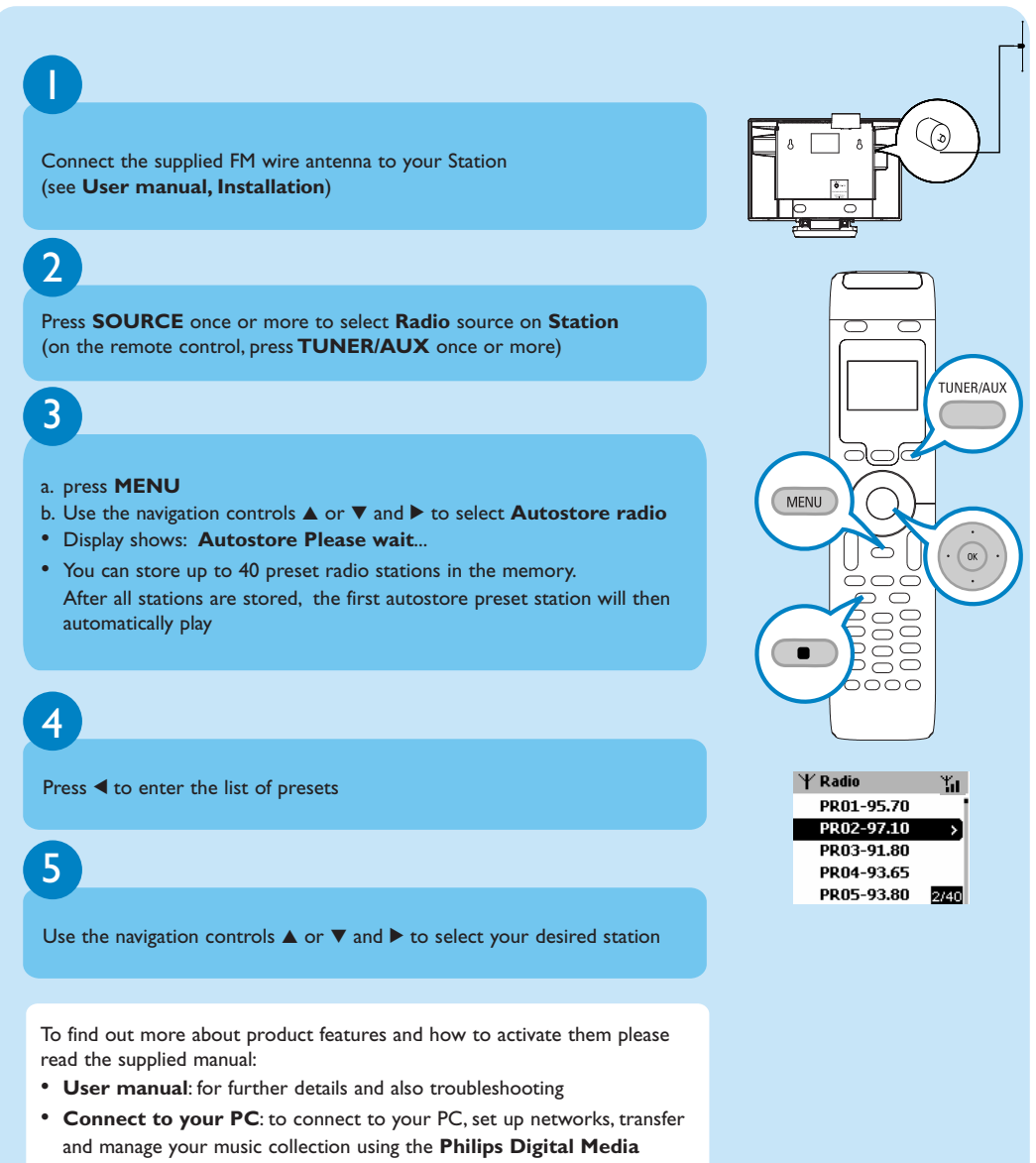

Manager (supplied)

## FAQ Most Frequently Asked Questions

## About the Environment

| Q: Is there a maximum<br>distance of transmission<br>between the Music Center<br>and the Music Stations for<br>effective streaming?           | <b>A</b> : Yes. The maximum distance of Wi-Fi transmission for the system is 250m measured in open space. However in a home environment there are inevitable solid obstacles such as walls and doors, which may reduce the effective transmission distance significantly to approximately 50-100m. Try re-positioning the sets if you experience transmission problems. |  |
|----------------------------------------------------------------------------------------------------|----------------------------------------------------------------------------------------------------|--|
|                                                                                                    |                                                                                                    |  |
| <b>Q</b> : Do I need a computer and<br>home network to use the<br>WACS57?                                                                     | A: No.Your WACS57 is designed to work independently of the computer.You can convert your CDs into MP3s on the Music Center, and stream the music to your Music Stations without any computer or home networking structure.                                                                                                    |  |
|                                                                                                    |                                                                                                    |  |
| <b>Q</b> : Would my neighbours be<br>able to access the music<br>stored on my Music Center if<br>they also have the Philips<br>Music Station? | <b>A</b> : No. Every Music Station has a unique encryption code that has to be recognized by the Music Center during the installation process.                                                                                                    |  |

## About Ripping/Track Information

| <b>Q</b> : What does "ripping" mean<br>and what functions can I use<br>while ripping is in progress?                              | <b>A</b> : Ripping is the process by which a CD track is converted into the compressed MP3 format which is then stored on the Music Center's internal hard disk for playback and music streaming. In the Music Center "ripping" takes two steps: first, it reads the CD content and store it temporarily on the hard disk; second, it converts this temporary CD content into the MP3 format - a process called "background encoding". Switch Center to ECO POWER (power-saving mode) before removing its power plug from the wall outlet. |
|----------------------------------------------------------------------------------------------------|----------------------------------------------------------------------------------------------------|
| <b>Q</b> : Do I need to immediately<br>update the CDDB database<br>stored in the Music Center<br>straight after bringing it home? | <b>A</b> : No. There is already a massive CD-tracks database pre-stored in the Music Center, which should match most of the CDs released within the last six months.                                                                                                    |
| <b>Q</b> : Does Philips provide<br>CDDB database updates?                                                                         | A: Yes.We provide quarterly updates of the CDDB database through our website at http://www.philips.com/support. Simply download the file, burn it on a CD-ROM and follow the step by step procedure to complete the update.                                                                                                    |

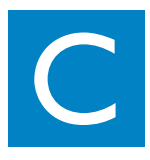

| About Music Management                                                                                   |                                                                                                    |  |  |  |
|----------------------------------------------------------------------------------------------------|----------------------------------------------------------------------------------------------------|--|--|--|
| <b>Q</b> : What is Philips Digital<br>Media Manager (DMM)?                                               | A: The main function of the Philips Digital Media Manager is to collect MP3 tracks<br>you have on your PC and transfer them to the Music Center. In addition it<br>provides a one-stop solution to help you manage and organize your MP3 digital<br>music contents such as create playlists, rename tracks and playlist contents as well<br>as CDDB update.                                                                                                    |  |  |  |
| <b>Q</b> : How do I transfer the MP3<br>songs that I already have on<br>my PC to my new Music<br>Centre? | A: Once you have installed the Philips Digital Media Manager (DMM) and<br>connected your PC to the Music Center with the supplied Ethernet cable, you can<br>use this software to locate all the MP3 tracks on your PC and then just drag and<br>drop them into the "device window" of DMM. Transfer of track will start<br>automatically and the average time it takes to transfer one track is 4-15 seconds.<br>Refer to the manual <b>Connect to your PC</b> . |  |  |  |
| <b>Q</b> : Is the Music Centre upgradeable?                                                              | A: Yes, both the Music Center and the Music Station are software upgradeable<br>which means they are prepared for future function upgrades available. Check our<br>website regularly for latest news on new features and improvements at<br>http://www.philips.com/support                                                                                                    |  |  |  |

## Need help?

www.philips.com/support or call our helpdesk

| Country     | Helpdesk                                                           | Tariff / min  | Keep ready                                                                                      |
|-------------|--------------------------------------------------------------------|---------------|-------------------------------------------------------------------------------------------------|
| österreich  | 0820 901115                                                        | €0.20         | Das Kaufdatum. Modellnummer und Seriennummer                                                    |
| Belgique    | 070 253 010                                                        | €0.17         | La date d'achat la référence et le numéro de série du produit                                   |
| Canada      | 1-800-661-6162 (Francophone)<br>1-888-744-5477 (English / Spanish) | Free          | Date of Purchase. Model number and Serial number                                                |
| Danmark     | 3525 8761                                                          | Local tariff  | Forbrugeren's indkøbsdato, type/model-og serienummer                                            |
| Suomi       | 09 2290 1908                                                       | Local tariff  | Ostopäivä ja tarkka mallinumero ja sarjanumero                                                  |
| France      | 08 9165 0006                                                       | €0.23         | La date d'achat la référence et le numéro de série du produit                                   |
| Deutschland | 0180 5 007 532                                                     | €0.20         | Das Kaufdatum. Modellnummer und Serial nummer                                                   |
| Ελλάδα      | 0 0800 3122 1223                                                   | Free          | Την ημερομηνία αγοράς και Τον ακριβή κωδικό μοντέλου και Τον<br>αριθμό σειράς του προϊόντος σας |
| Ireland     | 01 601 1161                                                        | Local tariff  | Date of Purchase. Model number and Serial number                                                |
| Italia      | 199 404 042                                                        | €0.21         | La data di acquisto, numero di modello e numero di serie                                        |
| Luxembourg  | 26 84 30 00                                                        | Local tariff  | La data d'achat, la référence et le numéro de série du produit                                  |
| Nederland   | 0900 0400 063                                                      | €0.20         | De datum van aankoop, modelnummer en serienummer                                                |
| Norge       | 2270 8250                                                          | Local tariff  | Datoen da du kjøpte produktet & modellnummer & serienummeret                                    |
| Portugal    | 2 1359 1440                                                        | Local tariff  | A data de compra, número do modelo e número de série                                            |
| España      | 902 888 785                                                        | €0.15         | Fecha de compra e número del modelo e número de serie                                           |
| Sweden      | 08 632 0016                                                        | Local tariff  | Inköpsdatum, modellnummer och serienummer                                                       |
| Schweiz     | 02 2310 2116                                                       |               | Das Kaufdatum und Modellnummer und Seriennummer                                                 |
| UK          | 0906 1010 017                                                      | <b>£</b> 0.15 | Date of Purchase, Model number and Serial number                                                |
| USA         | 1-888-744-5477                                                     | Free          | Date of Purchase, Model number and Serial number                                                |